Instrukcja jak zmienić obsługiwaną firmę na Vat'owca (rozliczanego miesięcznie bądź kwartalnie). Ta funkcjonalność dostępna jest dla operatorów z uprawnieniami administratora.

 W menu wybierz "Administracja". Następnie w menu wybierz "Podmioty". Jeżeli nie masz tej funkcjonalności tzn., że musisz skontaktować się z osobą w Twoim biurze rachunkowym, która posiada uprawnienia administratora w serwisie MojaDobraFirma.pl

| 🗲 🔶 🔊 💿 🚯 www.mojadobrafirma.pl/Administrator/Jednostki.aspx 👘 🚼 🛪 Szukaj używając Google                                                                                        | Q                               |
|----------------------------------------------------------------------------------------------------|---------------------------------|
| Użytkownik: DEMO Operator: ADMINISTRATOR Podmiot: DEMO-USLUGI                                                                                                    | <u>Wyloguj</u><br>Zmień podmiot |
| Home Księga Fa <u>ktura Ro</u> zrachunki Słowniki Pojazdy <mark>Administracja</mark> Regulaminy Instrukcje Kontakt<br>Dane logowania <mark>Podmioty</mark> Użytkownik Operatorzy | Zgłoś problem                   |

2. Na liście obsługiwanych podmiotów wskaż firmę, której dane chcesz edytować i naciśnij przycisk "Edycja".

| Home Księga Faktura Rozrachunki Słowniki Poja<br>Dane logowania <mark>Podmioty</mark> Użytkownik Operatorzy | zdy <mark>Administracja</mark> Regula<br>( | miny Instrukcje Kontakt                                        | Zgłoś problem |
|----------------------------------------------------------------------------------------------------|--------------------------------------------|----------------------------------------------------------------|---------------|
|                                                                                                    | Obsługiwane podmioty                       |                                                                |               |
| DEMO-USŁUGI<br>PRODUKCJA                                                                                    | Pełna nazwa:                               | Zakład Produkcji Przykładów "C<br>mgr inż. Marian Brzezinowski | DEMO"         |
| Zakład handlowy "DEMO"                                                                                      | Adres:                                     | Podwawelska 23/4<br>Mała Wieś<br>12-432 Gminnowo               |               |
|                                                                                                    |                                            | Płaci VAT                                                      |               |
|                                                                                                    | NIP:                                       | 846-76-23-774                                                  |               |
| Nowy                                                                                                    | Regon:                                     | 987654321                                                      |               |

3. W oknie "Podmioty – Edycja danych" zaznacz pole "Podmiot płaci Vat" oraz wskaż rodzaj składanych deklaracji VAT: miesięczne bądź kwartalne.

| Home Księga Faktura Rozrad<br>Danelogowania <mark>Podmioty</mark> Uży | chunki Słowniki Pojazdy Administracja Regulaminy Instrukcje Kontakt Zatownik Operatorzy | <u>oś problem</u> |
|-----------------------------------------------------------------------|-----------------------------------------------------------------------------------------|-------------------|
|                                                                       | Podmioty - Edycia danych                                                                |                   |
|                                                                       |                                                                                         |                   |
| Nazwa skrócona (identyfikator):                                       | PRODUKCJA                                                                               |                   |
|                                                                       | 🗹 Podatnik jest osobą fizyczną                                                          |                   |
| Pelna nazwa:                                                          | Zakład Produkcji Przykładów "DEMO"                                                      |                   |
|                                                                       | mgr inż. Marian Brzezinowski                                                            |                   |
|                                                                       |                                                                                         |                   |
|                                                                       |                                                                                         |                   |
| Adres: Ulica nr domu / nr lokalu                                      | Podwawelska  23 /  4                                                                    |                   |
| Miejscowość                                                           | Mała Wieś                                                                               |                   |
| Kod pocztowy – poczta                                                 | 12-432 Gminnowo                                                                         |                   |
| Adres eMail                                                           |                                                                                         |                   |
| Urząd skarbowy                                                        | ( KRAKÓW - URZĄD SKARBOWY KRAKÓW-PRĄDNIK, KROWODERSKICH ZUCHÓW 2 🔄                      |                   |
| Państwo                                                               | POLSKA                                                                                  |                   |
| Województwo                                                           | małopolskie                                                                             |                   |
| Powiat                                                                | Powiatowo                                                                               |                   |
| Gmina                                                                 | Gminnowo                                                                                |                   |
|                                                                       | 🔽 Podmiot płaci VAT                                                                     |                   |
| NIP:                                                                  | 846-76-23-774                                                                           |                   |
| Regon:                                                                | 987654321                                                                               |                   |
|                                                                       |                                                                                         |                   |
| Konto bankowe:                                                        | 12 4543 6756 8978 0011 5411 4621                                                        |                   |
| Rodzaj składanych deklaracji VAT                                      | T 🖲 Miesięczne                                                                          |                   |
|                                                                       | C Kwartalne                                                                             |                   |
| Logo firmowe (plik typu .BMP):                                        | Wybierz                                                                                 |                   |
|                                                                       | Zapisz                                                                                  |                   |

 Po wypełnieniu pól naciśnij przycisk "Zapisz". Otrzymasz komunikat "Dane zostały zapisane".